# Lake Worth Drainage District **Citizen Portal**

# How To: Register for an Account on the Lake Worth Drainage District Citizen Portal

Registering for an Account on the Lake Worth Drainage District Citizen Portal is a guick and easy process. You will need to Register for an Account to make a Chancery Review Request.

You can access the LWDD Citizen Portal from the <u>lwdd.net</u> Home page. On the <u>lwdd.net</u> Home page, under Resources click on LWDD Citizen Portal. Once on the Citizen Portal Home page, you can Register for an Account.

| AKE WORT                                               | TH DRAINAGE DISTRICT                                                                                                    | Phone: (561) 498-<br>Fax: (561) 495-96<br>www.lwdd.net | 5363<br>94                |                                          |  |  |
|--------------------------------------------------------|----------------------------------------------------------------------------------------------------|--------------------------------------------------------|---------------------------|------------------------------------------|--|--|
|                                                        | Announcements 🛛 Accessibility Sup                                                                                                    | oport Register for a                                   | in Account login          |                                          |  |  |
|                                                        | Home Chancery Review Request                                                                                                    |                                                        |                           |                                          |  |  |
|                                                        | Advanced Search 🗸                                                                                                    |                                                        |                           |                                          |  |  |
|                                                        | Welcome to the new Lake Worth Drainage District Citizen Portal<br>We are pleased to offer our citizens, businesses, and visitors access to government<br>services online, 24 hours a day, 7 days a week. | Login<br>User Name or E-m                              | ail:                      |                                          |  |  |
|                                                        |                                                                                                    |                                                        | * Required Fie            | elds                                     |  |  |
|                                                        | a de la crite de Caractica a Etable a citta a co                                                                                                    | -l *                                                   | USER NAME: *<br>SuzySmith |                                          |  |  |
| required.                                              |                                                                                                    |                                                        |                           | E-MAIL ADDRESS: *<br>SuzySmith@gmail.com |  |  |
| When you get to the ENTER SECURITY QUESTION box. click |                                                                                                    |                                                        |                           | PHONE: *                                 |  |  |

When you g the down arrow to select your question. If the box to enter your answer is not visible, click your cursor into the ENTER SECURITY QUESTION box and press the Tab key to display it, then type your answer.

If everything looks correct, check the I have read, understand, and agree to the terms box. Check on I'm not a robot box and complete the verification, then click Continue to proceed to the next screen.

| Required Fields                     |                              |
|-------------------------------------|------------------------------|
| USER NAME: *                        |                              |
| SuzySmith                           |                              |
| E-MAIL ADDRESS: *                   |                              |
| SuzySmith@gmail.com                 |                              |
| PHONE: *                            |                              |
| (561) 555-1212                      |                              |
| PASSWORD: *                         |                              |
| •••••                               |                              |
| TYPE PASSWORD AGAIN: *              |                              |
| ENTER SECURITY QUESTION: *          |                              |
| To what city did you go the         | e first time you flew×       |
| ANSWER: *                           |                              |
| Chicago                             |                              |
| I have read, understand,<br>Service | and agree to the Terms of    |
| V I'm not a robot                   | reCAPTCHA<br>Privacy - Terms |
|                                     |                              |

# Lake Worth Drainage District **Citizen Portal**

On the next screen, select the Contact Type.

Hint: Select your most typical role for this website from the dropdown list.

Continue to fill in Contact Information requested. When you get to the address box, fill it in and press the Tab key to display and populate the city, state, zip code and email fields.

Click Submit to complete the registration process and verify your account was created. Now you can Login.

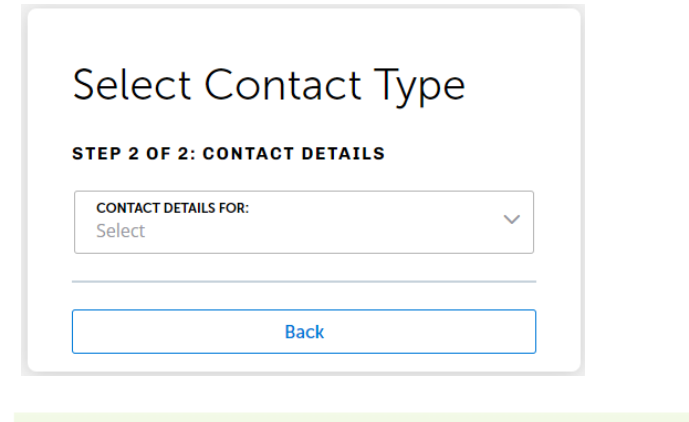

Your account has been created successfully. You can login immediately using your User Name and Password

### Your account has been successfully created.

Congratulations. You have successfully created an account with the LWDD and can login immediately.

### Account Information

User Name: SuzySmith ssmith@gmail.com E-mail: \*\*\*\*\* Password Security Question: In what city or town does your nearest sibling live? 5615551212 Phone:

### Contact Information

Suzy Smith

Work Phone: 5615551212

13801 Military Trail ssmith@gmail.com Mobile Phone:

NAME OF BUSINESS:

\*Required Fields

FULL NAME: \*

Suzy Smith

PHONE: \* (561) 555-1212

MOBILE PHONE: Do not include dashes.

ADDRESS LINE 1: \* 13801 Military Trail

CITY: \* **Delray Beach** 

STATE: \* FL

 $\times \sim$ 

ZIP: \* 33484

E-MAIL: \* ssmith@gmail.com

Submit

Back

Login Now